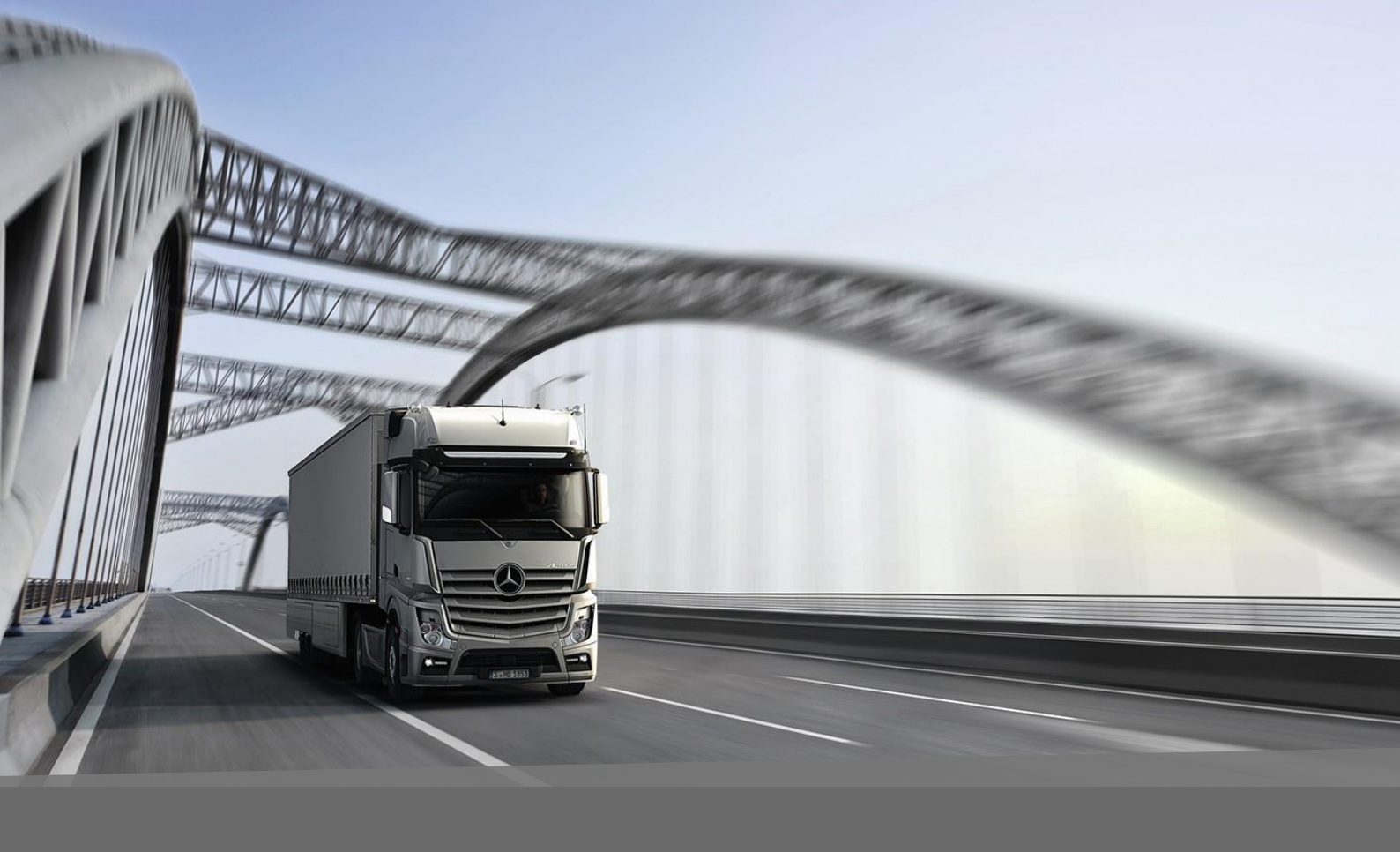

# Downloading of 3D CAD Data

Mercedes Benz Trucks | 18/08/2020

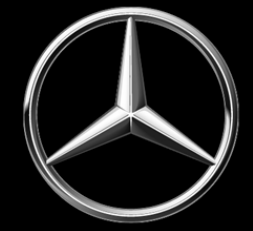

- 1. Login to the Bodybuilder Portal.
- 2. Make sure the Trucks category is checked.

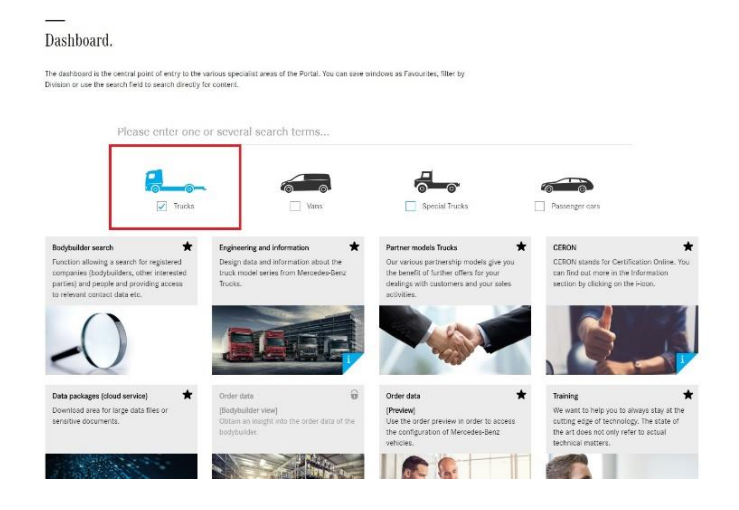

3. Click on the **Engineering and Information** category.

| Dashboard.                                                                                                    |                                                                                    |                                                                                                    |                                                                                                    |
|----------------------------------------------------------------------------------------------------|------------------------------------------------------------------------------------|----------------------------------------------------------------------------------------------------|----------------------------------------------------------------------------------------------------|
| The dashboord is the central point of entry to the<br>Division or use the search field to search directly              | various specialist areas of the Portal. You can save<br>for content.               | windows as Favourites, filter by                                                                         |                                                                                                    |
| Please enter one                                                                                                    | or several search terms                                                            |                                                                                                    |                                                                                                    |
| Trucks                                                                                                    | Vans                                                                               | Special Trucks                                                                                           | Passenger cars                                                                                                    |
| Bodybuilder search *                                                                                                   | Engineering and information<br>Design data and information about the               | Partner models Trucks *                                                                                  | CERON *                                                                                                    |
| companies (bodybuilders, other interested<br>parties) and people and providing access<br>to relevant contact data etc. | truck model series from Mercedes-Benz<br>Trucka.                                   | the benefit of further offers for your<br>dealings with customers and your sales<br>activities.          | can find out more in the Information<br>section by clicking on the i-icon.                                                                           |
| -0                                                                                                    |                                                                                    |                                                                                                    | S_                                                                                                    |
| Data packages (cloud service)                                                                                          | Order data 😡                                                                       | Order data 🗶                                                                                             | Training 🗶                                                                                                    |
| Download area for large data files or<br>sensitive documents.                                                          | (Bodybuilder view)<br>Obtain an insight into the order data of the<br>bodybuilder. | [Preview]<br>Use the order preview in order to access<br>the configuration of Mercedes-Benz<br>vehicles. | We want to help you to always stay at the<br>cutting edge of technology. The state of<br>the art does not only refer to actual<br>technical matters. |
| 1 States                                                                                                    | A CARLEN                                                                           |                                                                                                    |                                                                                                    |

4. Click on the appropriate vehicle model/cab type. This example will use the Actros L Cab.

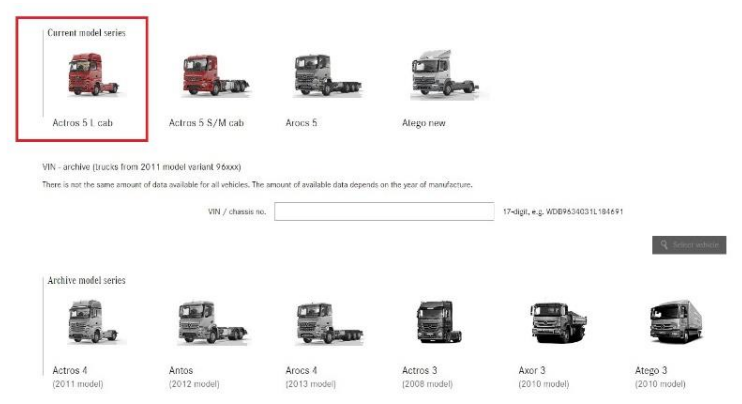

# 5. Input the model and necessary specs. This example uses a 2646 LS model.

Type selection.

| Model variant code (Var. code)<br>✓ 96342412            | × | Model class<br>✓ 2646                                        | × | Engine code (Engine)         Drive (Drv.)           ~ M2S: Eng. OM470,inline 6, 10.7 l,<br>335kW (455hp),2200 Nm         ~ 6x4 |
|---------------------------------------------------------|---|--------------------------------------------------------------|---|----------------------------------------------------------------------------------------------------|
| Version (Vers.)<br>→ LS: Air-sprung semitrailer tractor |   | Emission standard (Euro)<br>✓ M5C: Engine version Euro VI, D |   | Product group (PCG)<br>✓ V1W: Standard                                                                                         |

6. Once step 5 is completed the **3D Design Data** category will unlock, click on this link. Type selection.

| Model variant code (Var. code)<br>~ 96342412                                                                                                    | Model class<br>~ 2646 X                                                                                                    | Engine code (Engine)<br>M2S: Eng. OM470,inline 6, 10.7 l,<br>335kW (455hp),2200 Nm                                                                                            | Drive (Drv.)<br>∨ 6x4                                                                                                    |
|----------------------------------------------------------------------------------------------------|----------------------------------------------------------------------------------------------------|----------------------------------------------------------------------------------------------------|----------------------------------------------------------------------------------------------------|
| Version (Vers.)<br>✓ LS: Air-sprung semitrailer tractor                                                                                                    | Emission standard (Euro)<br>~ M5C: Engine version Euro VI, D                                                                                                    | Product group (PCG)<br>~ V1W: Standard                                                                                                    |                                                                                                    |
| Technical data.                                                                                                    | 2D obsesis drawings                                                                                                    | 3D design data                                                                                                    | 3D visualisation data                                                                                                    |
| Technical data sheets for the selected<br>model series are available here, in line with<br>the specific variant selected. It is also<br>possible to select special equipment items<br>and make weight calculations. | This is where we provide 2D drawings of<br>the selected model series, in line with the<br>specific variant selected, in various views<br>and formats.                              | 3D design data<br>3D design data for the selected model<br>series are available here, in line with the<br>specific variant selected. Approval is given<br>on a project basis. | 3D visualisation data<br>3D visualisation data for the selecte<br>model series are available here, in li<br>the specific variant selected. Appro-<br>given on a project basis. |
| Body/equipment mounting directives (5)<br>You will find here the key technical<br>information about Mercedes-Benz basic<br>vehicles for your bodybuilding solutions                                                 | Body/equipment mounting directives<br>archive (7)<br>You will find here the key technical<br>information about Mercedes-Benz basic<br>vehicles of clefer model series required for | Equipment lists - Germany (7)<br>Equipment Lists offers you information<br>about standard and optional equipment for<br>Mercedes-Benz vehicles.                               | Equipment lists - export (7)<br>Equipment Lists offers you informat<br>about standard and optional equipm<br>Mercedes-Benz vehicles.                                           |

7. You will now need to spec the vehicle to match the VIN. Make sure all categories are filled with the correct codes. Where an option is not applicable to the vehicle, leave blank. *See below for an example.* 

| <br>3D design data                                                  |        |
|---------------------------------------------------------------------|--------|
| Powertrain, air intake & exhaust system ( M5A, G2E, M8A, K7D, U2G ) | ~      |
| Axles & brake system ( Q1Q, A1Z, A1C, B4M, A2E, A5D, B2A )          | $\sim$ |
| Wheelbase & frame overhang ( C1J, COA, Q8JS )                       | $\sim$ |
| Frame add-ons ( C7J, C8F )                                          | $\sim$ |
| Cab, cab attachments & wind deflectors ( F1T, F2M, F7X, F6T )       | $\sim$ |
| Fuel tank, Adblue tank & hydraulic oil tank ( K1I, K3V )            | $\sim$ |
| Clearances & pre-installations                                      | $\sim$ |
| Tyres and wheels ( R1Q, F38, R1Q, F38, R1Q, F38 )                   | $\sim$ |

#### Powertrain, air intake & exhaust system (M5A, G2E, M8A, K7D, U2G)

| Engine, generations                                           | Transmission versions                    |        | Exhaust system relocated, for large tyres           |        |
|---------------------------------------------------------------|------------------------------------------|--------|-----------------------------------------------------|--------|
| (S) M5A: 2. Engine generation OM470 ~                         | (S) G2E: Transmission G 281-12/14.93-1.0 | ~      | Please choose                                       | $\sim$ |
| Air intake, filter                                            | Cyclone prefilter, for coarse dust       |        | Exhaust variants                                    |        |
| (S) MBA: Air intake from front                                | Please choose                            | ~      | (S) K7D: Exhaust system, tailpipe to right and outv | a ~    |
| Exhaust system lowered by 80 mm                               | Exhaust pipe layout, over 2nd axle       |        | Single and twin power take-offs                     |        |
| Please choose ~                                               | Please choose                            | $\sim$ | Please choose                                       | ~      |
| Engine-drive PTO, partially clutch-dependent, clutch-depender | t Engine PTO at rear                     |        | GATS 2.0 box                                        |        |
| Please choose 🗸                                               | Please choose                            | ~      | (S) U2G: Exhaust box                                | ~      |
|                                                               |                                          |        |                                                     |        |

#### Axles & brake system ( 🖸 0.15, A1Z, A1C, B4M, A2E, A5D, B2A )

Frame overhang

 $\sim$ 

 $\sim$ 

 $\sim$ 

 $\sim$ 

(S) COA: Frame overhang 750 mm

Frame height lowered, for coupling point height 1100 mm

| Front springs                                       |        |
|-----------------------------------------------------|--------|
| Q1S: Front spring, 7.5 t, 2-leaf                    | ~      |
| Hydraulic Auxiliary Drive (HAD)                     |        |
| Please choose                                       | ~      |
| Rear axles                                          |        |
| (S) A2E: Rear axle, crown wheel 440, hypoid, 13.0 t | ~      |
| Stabiliser RA variants                              |        |
| Please choose                                       | $\sim$ |
| Disk/drum brake, brake variants                     |        |
| (S) B2A: Disc brakes on front and rear axle         |        |
|                                                     |        |

| Front axle version (form)                |   | Front axle version (max. axle load)    |
|------------------------------------------|---|----------------------------------------|
| (S) A1Z: Front axle, offset version      | ~ | (S) A1C: Front axle 7.5 t              |
| Compressed air reservoir                 |   | Additional compressed air reservoi     |
| (S) B4M: Air reservoir, steel            | ~ | Please choose                          |
| Trailing axle version                    |   | Additional stabiliser, rear axle/trail |
| Please choose                            | ~ | Please choose                          |
| Stabiliser, 1st rear axle                |   | Final drive ratio                      |
| Please choose                            | ~ | (S) A5D: Axle ratio i = 2.846          |
| Achs-/Fahrgestellteile schmales Fahrzeug |   | Hinterachse schmale Ausführung         |
| Please choose                            |   | Please choose                          |
|                                          |   |                                        |

# End cross-member, moved in

Driving level, lowered

Additional stabiliser, rear axle/trailing axle

| (S) C1J: Wheelbase 3250 mm                      | ~ |
|-------------------------------------------------|---|
| End cross-member                                |   |
| Please choose                                   | ~ |
| Frame height, low, for all-wheel-drive vehicles |   |
|                                                 |   |

Attachment fixtures, for loading crane, front

Please choose ...

Spare wheel holder Please choose .

Swap body frame

Please choose Attachment fixtures

Fifth wheels

Cab

Rear axle mudguard versions (S) C8F: Wing, for chassis transit

Wheelbase & frame overhang ( C1J, C0A, Q8JS )

| Battery carrier                                  |   |
|--------------------------------------------------|---|
| (S) C7J: Battery carrier, batteries side by side | ~ |
| Rear mudguard/vehicle width                      |   |
| Please choose                                    | ~ |
| Trailer coupling                                 |   |
| Please choose                                    | ~ |
| Rear underride guard                             |   |
| Please choose                                    | ~ |
| Fifth-wheel height                               |   |
| Please choose                                    | ~ |
| Montageplatte                                    |   |
| Please choose                                    | ~ |

|                                           | ^      |
|-------------------------------------------|--------|
| Battery carrier assembly, lowered         |        |
| Please choose                             | ~      |
| Wing centre piece, raised/low             |        |
| Please choose                             | ~      |
| Tipper variants                           |        |
| Please choose                             | $\sim$ |
| Fifth-wheel lead                          |        |
| Please choose                             | ~      |
| Fifth-wheel hydraulics, supplied ex-works |        |
| Please choose                             | ~      |

^

^

~

~

^

^

^

Cab, cab attachments & wind deflectors ( F1T, F2M, F7X, F6T )

| Cab                                                      | Cab, attachment height                 |   |
|----------------------------------------------------------|----------------------------------------|---|
| (S) F1T: L-cab ClassicSpace, 2.30 m, tunnel 320 mm 🗸 🗸   | (S) F2M: Cab, 420 mm attachment height | ~ |
| Wind deflector                                           | Rotating beacons                       |   |
| Please choose ~                                          | Please choose                          | ~ |
| Aerodynamic side panelling                               | Mirror cam                             |   |
| Please choose ~                                          | (S) FóT: MirrorCam                     | ~ |
| Fuel tank, Adblue tank & hydraulic oil tank ( K1I, K3V ) |                                        |   |
| Main fuel tank                                           | Second tank                            |   |
| (S) K11: Tank, 290 I, left, ó50 x 700 x 750 mm, alum 🗸   | Please choose                          | ~ |

| Please choose      | $\sim$ |
|--------------------|--------|
| Cab steps, movable |        |
|                    |        |

#### Main fuel tank

| (S) K11: Tank, 290 I, left, ó50 x 700 x 750 mm, alum | $\sim$ |
|------------------------------------------------------|--------|
| dBlue tank                                           |        |
| (S) K3V: AdBlue tank, ó0 I, left                     | $\sim$ |
| raftstoffvorfilter                                   |        |
| Please choose                                        | ~      |

| Please choose             | Please choose       |       |
|---------------------------|---------------------|-------|
| Hydraulic reservoir, left | Hydraulic reservoir | , rig |
| Please choose             | V Please choose     |       |

# Protective plate, for tank

ght ~

Mercedes-Benz

Trucks you can trust

| Clearances & pre-installations                                                                                                    |                                                                                                    |                                                    |                                                                                                    | ^           |
|----------------------------------------------------------------------------------------------------|----------------------------------------------------------------------------------------------------|----------------------------------------------------|----------------------------------------------------------------------------------------------------|-------------|
| Preinstallation, for special front-mounted equipment                                                                                           | Free space on frame, left                                                                                                    |                                                    | Free space on frame, right                                                                                              |             |
| Please choose                                                                                                    | Please choose                                                                                                    | $\sim$                                             | Please choose                                                                                                    | ~           |
| Free space for crane outrigger feet                                                                                                    | Free space for swap bodies                                                                                                    |                                                    | Road dumper preinstallation                                                                                             |             |
| Please choose                                                                                                    | Please choose                                                                                                    | $\sim$                                             | Please choose                                                                                                    | $\sim$      |
| Road-oriented dump semitrailer                                                                                                    | Sideguard Assist                                                                                                    |                                                    | Vorruestung Hinterkipper Korea                                                                                          |             |
|                                                                                                    |                                                                                                    |                                                    |                                                                                                    |             |
| Please choose                                                                                                    | V Please choose                                                                                                    | ~                                                  | Please choose                                                                                                    | $\sim$      |
| Please choose Tyres and wheels ( <b>O</b> <u>R2C</u> , <b>O</b> <u>V18</u> , R2C, <b>O</b> <u>V18</u> , R2C                                    | Please choose      V18 )      Wheels                                                                                                    | ~                                                  | Please choose                                                                                                    | ^           |
| Please choose           Tyres and wheels ( ③ R2C, ④ V18, R2C, ④ V18, R2C)           1.                                                         | <ul> <li>Please choose</li> <li>V18 )</li> <li>Wheels</li> <li>R2C: Alum. wheels 8.25 x 22.5, Dura-Bright, Alcoa</li> </ul>                                                                                            | ~                                                  | Please choose<br>Tyres<br>V18: 295/80 R 22,5                                                                            | ~           |
| Please choose Tyres and wheels ( O R2C, O V18, R2C, O V18, R2C) 1.  2.                                                                         | V Please choose           Vite is           R2C: Alum. wheels 8.25 x 22.5, Dura-Bright, Alcoa           Wheels                                                                                                    | ~                                                  | Please choose           Tyres           V18: 295/80 R 22,5           Tyres                                              | ~           |
| Please choose           Tyres and wheels ( ♥ R2C, ♥ V18, R2C, ♥ V18, R2C, ♥ V18, R2C)           1.           ✔-⊕✔           2.           ♥+●●● | <ul> <li>Please choose</li> <li>V18 )</li> <li>Wheels</li> <li>R2C: Alum. wheels 8.25 x 22.5, Dura-Bright, Alcoa</li> <li>Wheels</li> <li>R2C: Alum. wheels 8.25 x 22.5, Dura-Bright, Alcoa</li> </ul>                 | <ul> <li></li></ul>                                | Please choose           Tyres           V18: 295/80 R 22,5           Tyres           V18: 295/80 R 22,5                 | ~<br>~<br>~ |
| Please choose           Tyres and wheels ( ③ R2C, ④ V18, R2C, ④ V18, R2C)           1.                                                         | <ul> <li>Please choose</li> <li>V18 )</li> <li>Wheels</li> <li>R2C: Alum, wheels 8.25 x 22.5, Dura-Bright, Alcoa</li> <li>Wheels</li> <li>R2C: Alum, wheels 8.25 x 22.5, Dura-Bright, Alcoa</li> <li>Wheels</li> </ul> | <ul> <li></li> <li></li> <li></li> <li></li> </ul> | Please choose           Tyres           V18: 295/80 R 22,5           Tyres           V18: 295/80 R 22,5           Tyres | ~<br>~<br>~ |

8. Once all the information is entered click on **Preview and Download**.

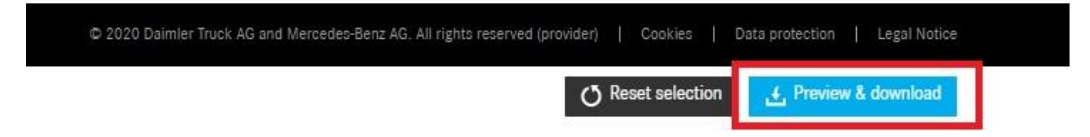

9. Click on which 3D data you require from the available categories and click Download.

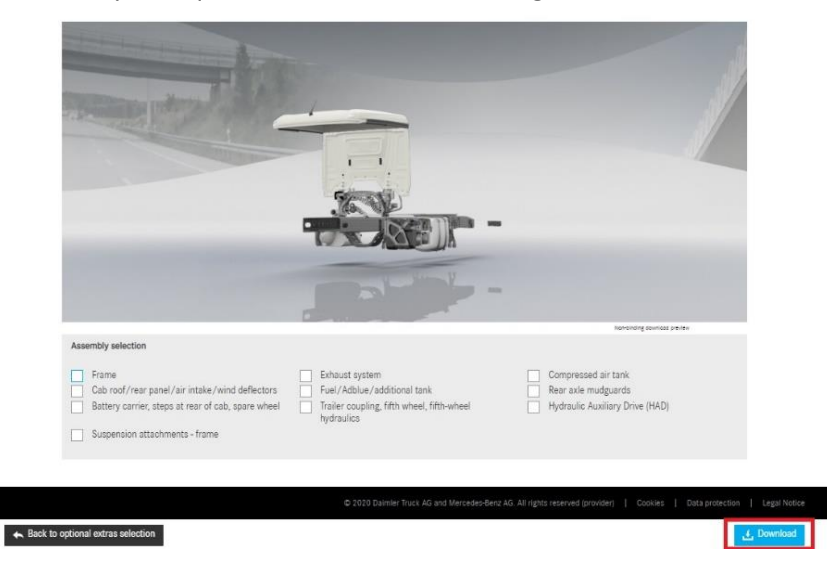

10. This message will appear, check your email inbox linked with the Bodybuilder Portal account.

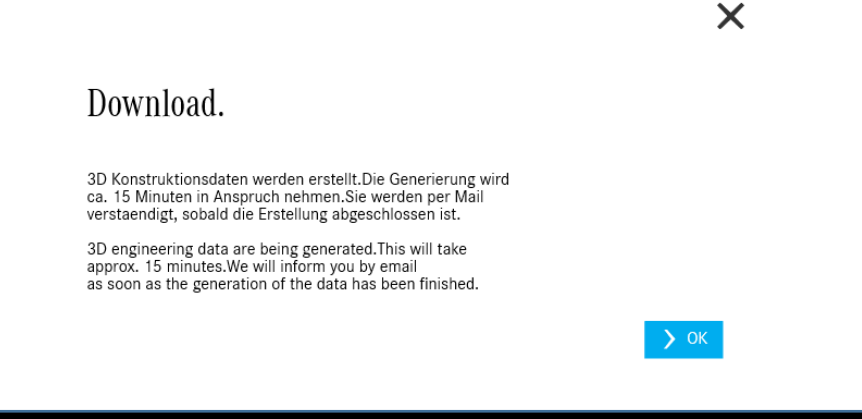

11. Upon receiving the email return to the Bodybuilder Portal Dashboard and click on the **Data Packages** link.

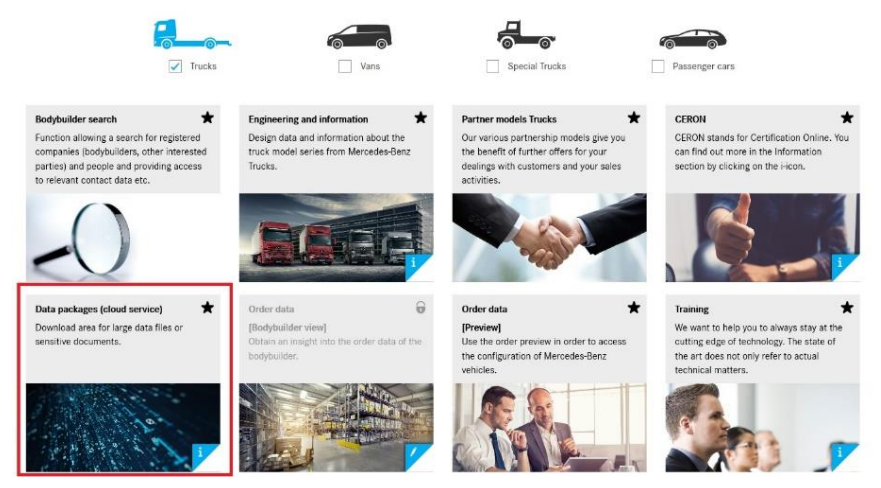

12. Read and confirm the terms and conditions.

| —                                                                                                    |
|----------------------------------------------------------------------------------------------------|
| Data packages (Cloud service).                                                                                                    |
| Our service to you                                                                                                    |
| Large volumes of data are made available to you for downloading via this page. In the case of design data, the necessary activation takes place in consultation with the relevant colleagues in Mercedes-Benz Sales or Development in connection with projects or coordination measures.                                           |
| The information is state-of-the-art at the time of its creation and is not subject to updates. We recommend consulting us before taking any high-impact decisions, in<br>particular if these concern the ordering of tools. You are not authorised to pass on the information found here - or any part thereof - to third parties. |
|                                                                                                    |
|                                                                                                    |
| Inereby confirm that the data from Mercedei-Benz provided via this portal are only used in my company for the development, production, assembly and marketing of bodies on new vehicles of the Mercedei-Benz brand.                                                                                                    |
| 🗸 Send                                                                                                    |

13. Click on the zip files you wish to download.

| Date                                 |                                                                                                    | Package name                                                                                                    |                                                               | Description                                                                                                    |   |                 |   |  |  |
|--------------------------------------|----------------------------------------------------------------------------------------------------|----------------------------------------------------------------------------------------------------|---------------------------------------------------------------|----------------------------------------------------------------------------------------------------|---|-----------------|---|--|--|
|                                      |                                                                                                    | → 3D-Konstruktion (STEP-Daten)                                                                                                    | ~                                                             | Please select                                                                                                    | ~ |                 |   |  |  |
| Data type                            |                                                                                                    | a type Latest update                                                                                                    |                                                               |                                                                                                    |   |                 |   |  |  |
| zip 🗸 🗸                              |                                                                                                    |                                                                                                    |                                                               |                                                                                                    |   | ✓ Please select | ~ |  |  |
|                                      |                                                                                                    |                                                                                                    |                                                               |                                                                                                    |   |                 |   |  |  |
| File type                            | Data set ID                                                                                           | Package name                                                                                                    | Desc                                                          | ription                                                                                                    |   |                 |   |  |  |
| File type                            | Data set ID<br>86144-88849-4781149                                                                    | Package name<br>Date<br>3D-Konstruktion (STEP-Daten)                                                                                                    | Desc<br>Lates<br>9634                                         | ription<br>st update<br>-2412 Rahmen / frame                                                                                                    |   |                 |   |  |  |
| File type<br>스 ZIP                   | Data set ID<br>86144-88849-4781149                                                                    | Package name<br>Date<br>30-Konstruktion (STEP-Daten)<br>06.08.2020                                                                                                | Desc<br>Lates<br>9634<br>2020                                 | ription<br>st update<br>-2412 Rahmen / frame<br>-08-06 04:45:03                                                                                     |   |                 |   |  |  |
| File type<br>소 ZIP<br>소 ZIP          | Data set ID<br>86144-88849-4781149<br>86143-88848-4781148                                             | Package name<br>Date<br>3D-Konstruktion (STEP-Daten)<br>06.08.2020<br>3D-Konstruktion (STEP-Daten)<br>06.08.2020                                                  | Desc<br>Lates<br>9634<br>2020<br>9634<br>2020                 | ription<br>st update<br>2412 Rahmen / frame<br>-08-06 04:45:03<br>2412 Rahmen / frame<br>-08-06 04:41:05                                            |   |                 |   |  |  |
| File type<br>소 ZIP<br>소 ZIP<br>소 ZIP | Data set ID           86144-88849-4781149           86143-88848-4781148           86142-88847-4781147 | Package name<br>Date<br>3D-Konstruktion (STEP-Daten)<br>6-6.08.2020<br>3D-Konstruktion (STEP-Daten)<br>0-6.08.2020<br>3D-Konstruktion (STEP-Daten)<br>6-0.08.2020 | Desc<br>Lates<br>9634<br>2020<br>9634<br>2020<br>9634<br>2020 | ription<br>st update<br>2412 Rahmen / frame<br>-08-06 04:45:03<br>2412 Rahmen / frame<br>-08-06 04:41:05<br>2412 Rahmen / frame<br>-08-06 04:41:104 |   |                 |   |  |  |

The 3D Data of MBS vehicles is restricted and approved on a case-by-case basis.

If you require the 3D data for these vehicles you will me need to contact the responsible person. Refer to the *relevant most recent* Body/Equipment Mounting Directives for contact details.

# Always refer to latest Body/Equipment Mounting Directives for latest contacts.

## Example

### 6.2.1 Requirements for receiving 3D data

3D models of the Econic can be requested from  $\triangleright$  Teamprovided the following requirements are met:

- <u>Confidentiality agreement</u>
   3D models can be made available to the body manufacturer on request following the signing of a separate confidentiality agreement.
- The requested 3D models can then be downloaded via the Bodybuilder Portal.
- Providing the models to third parties e.g. to sub-suppliers is prohibited.

| Contact persons                            |                                                                                                    | Responsibility                                              |
|--------------------------------------------|----------------------------------------------------------------------------------------------------|-------------------------------------------------------------|
| Contact person:<br>Email:<br>Tel.:<br>Fax: | Rainer Thomas<br>rainer.thomas@daimler.com<br>+49 (0)7271 71-7614<br>+49 (0)7271 71-737614                        | Head of<br>Body Coordination Team<br>Econic, Unimog, Zetros |
| Contact person:<br>Email:<br>Tel.:<br>Fax: | Bianca Panter<br>bianca.panter@daimler.com<br>+49 (0)7271 71-7774<br>+49 (0)7271 71-737774                        | Econic (BM 956)                                             |
| Postal address:                            | Daimler AG<br>HPC (in-house post code) K142<br>Team TE/OME-B<br>Daimlerstrasse 1<br>76742 Wörth am Rhein, Germany |                                                             |